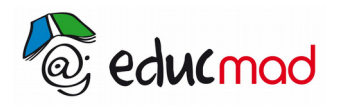

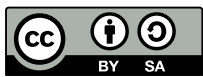

# Exercice:détermination du point de fonctionnement d'un circuit

Objectif : exploiter des mesures avec le tableur du logiciel Geogebra.

On souhaite déterminer le point de fonctionnement du circuit d'alimentation d'une lampe de poche alimenté par une pile de tension à vide  $U_0=4$  volts et de résistance interne R=20 $\Omega$ :

Le circuit est schématisé ci-dessous:

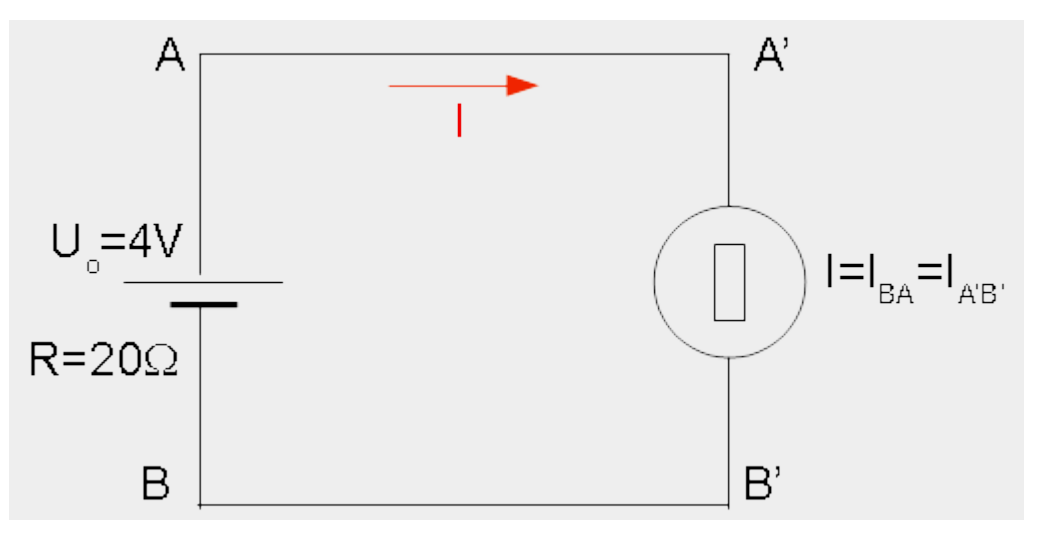

#### 1. Tracé de la caractéristique de la lampe

Afin de tracer la caractéristique d'une lampe de poche , (A',B') dipôle symétrique, on a relevé les mesures suivantes:

| U <sub>A'B'</sub> (V)  | 0 | 0,05 | 0,1 | 0,2 | 0,5 | 0,9 | 1,5 | 2   | 2,5 | 4   |
|------------------------|---|------|-----|-----|-----|-----|-----|-----|-----|-----|
| I <sub>A'B'</sub> (mA) | 0 | 24   | 36  | 61  | 81  | 100 | 132 | 155 | 175 | 227 |

Tracer le graphe  $U_{A'B'}=f(I)$  avec le logiciel Geogebra . La démarche consiste à faire correspondre à chaque couple de valeurs (I,U) un point de la caractéristique et de joindre ensuite ces points par un segment . Voir ci-dessous toutes les explications permettant cette réalisation.

#### 2. Tracé de le caractéristique du générateur

Établir l'équation linéaire de la caractéristique du générateur .et tracer la droite sur le graphe précédent .

Cette construction se fait automatiquement à partir de la zone de saisie en bas à gauche de la page.

# 3. Détermination du point de fonctionnement

Déterminer les coordonnées du point d'intersection des deux caractéristiques.

Il suffira de créer manuellement un point à l'intersection des 2 graphes . Ses coordonnées apparaîtront automatiquement.

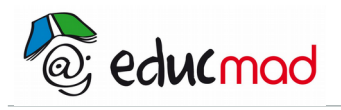

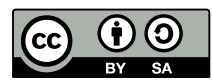

### 4. Correction:

#### 4.1 Caractéristique de la lampe

Pour tracer la caractéristique de la lampe, il faut placer les valeurs de U et de I dans le tableur du logiciel .

Les valeurs de U seront placées en ordonnée y et Les valeurs de I en abscisse x.

Dans la cellule C2, écrire la formule: **«=(B2,A2)»** =(**abscisse**, **ordonnée**), la sélectionner, maintenir le clic sur le petit carré droit inférieur de la cellule et le tirer vers le bas jusque la cellule **C11** pour faire apparaître la liste des coordonnées des différents points du graphe.

En principe, les points apparaissent alors à l'écran sur la feuille de travail (Attention ! Il faut que l'échelle des axes correspondent aux valeurs maxi des coordonnées. L'adaptation de l'échelle aux valeurs est décrite dans le paragraphe 4,4 ).

#### 4.2 Caractéristique du générateur

La tension aux bornes de la pile est égale à la tension à vide moins la chute de tension provoquée par le passage du courant dans sa résistance . Soit :

$$U_{AB}(V)=U_{\circ}(V)-R(\Omega).I(A) = 4-20.I(mA)x10^{-3}=4-0,02.I(mA)$$

L'écriture de l'équation se fait dans la zone de saisie en bas à gauche. Écrire : f(x)=4-0,02x

Le graphe s'affiche automatiquement

#### 4.3 Affichage de la page complète de Geogebra

Les lignes de commentaires ont été grossies dans le paragraphe suivant

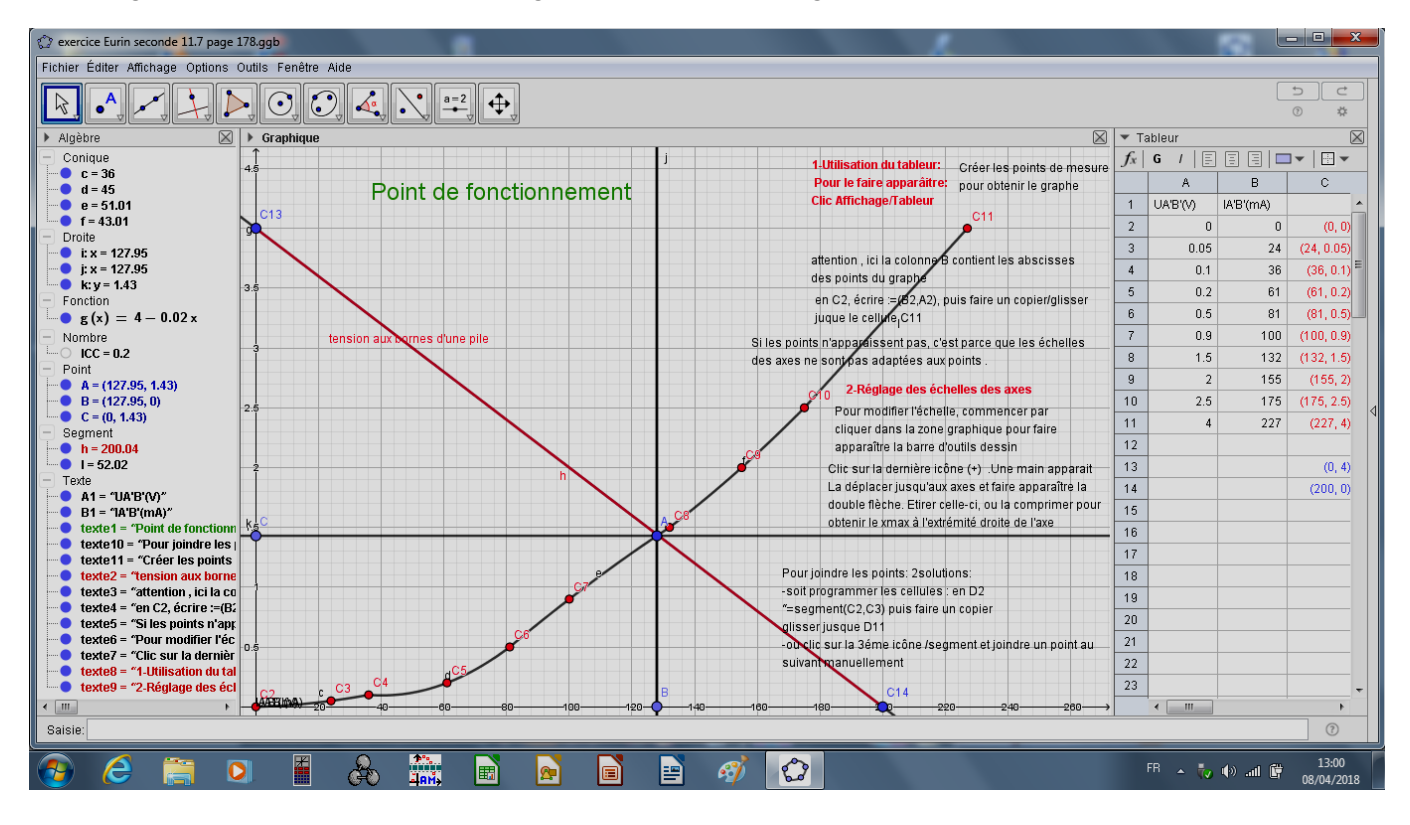

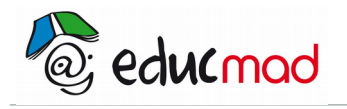

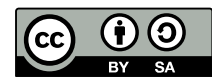

# 4.4 Commentaires de la page

|    | 1-Utilisation du tableur:           | Créer les noints de mesure                              | $f_x$ | G /   🗐  |            | ] •   🗄 •  |
|----|-------------------------------------|---------------------------------------------------------|-------|----------|------------|------------|
|    | Pour le faire apparâitre:           | pour obtenir le graphe                                  |       | А        | В          | С          |
|    | Clic Affichage/Tableur              | C11                                                     | 1     | UA'B'(V) | IA'B'(mA)  | -          |
|    |                                     |                                                         | 2     | 0        | 0          | (0, 0)     |
|    |                                     |                                                         | 3     | 0.05     | 24         | (24, 0.05) |
|    | attention , ici la colonne B        | 4                                                       | 0.1   | 36       | (36, 0.1)  |            |
|    | des points du grappe                | 5                                                       | 0.2   | 61       | (61, 0.2)  |            |
|    | en C2, echre .=(82,A2), p           | uis faire un copienglisser                              | 6     | 0.5      | 81         | (81, 0.5)  |
|    | Si los pointe p'enperiesent per e'e | 7                                                       | 0.9   | 100      | (100, 0.9) |            |
|    | des axes ne sontoas adaptées aux r  | points n'apparaissent pas, c'est parce que les échelles |       |          |            | (132, 1.5) |
|    |                                     | elles des axes<br>e, commencer par                      | 9     | 2        | 155        | (155, 2)   |
|    | 2-Reglage des ech                   |                                                         | 10    | 2.5      | 175        | (175, 2.5) |
|    | Pour modifier l'echelle             |                                                         | 11    | 4        | 227        | (227, 4)   |
|    | apparaître la barre d'              | putils dessin                                           | 12    |          |            |            |
| ₽  | Clic sur la dernière icô            | ière icône (+) .Une main apparait                       | 13    |          |            | (0, 4)     |
| /  | La déplacer jusqu'aux               | axes et faire apparaître la                             | 14    |          |            | (200, 0)   |
| /  | double flèche. Etirer ce            | elle-ci, ou la comprimer pour<br>émité droite de l'axe  | 15    |          |            |            |
|    | obtenir le xmax à l'extré           |                                                         | 16    |          |            |            |
|    |                                     |                                                         | 17    |          |            |            |
|    | Pour joindre les points: 2solutio   | 18                                                      |       |          |            |            |
|    | -soit programmer les cellules :     | 19                                                      |       |          |            |            |
|    | "=segment(C2,C3) puis faire ui      | 20                                                      |       |          |            |            |
|    | glisser jusque D11                  | 20                                                      |       |          |            |            |
|    | -ou clic sur la 3eme icone /segi    | 21                                                      |       |          |            |            |
|    | suivantmanuellement                 | 22                                                      |       |          |            |            |
|    | C14                                 |                                                         | 23    |          |            |            |
| 40 | -160                                | 0                                                       |       | < III    |            | - F        |